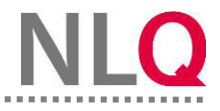

## **Erstanmeldung und neues Passwort**

## 1. Eigenes Passwort vergeben und vom System abmelden

Schritt 1: Damit Sie ein neues Passwort vergeben können gehen Sie oben recht auf Ihren Benutzernamen. Hier öffnet sich ein Menü. Sie können sich hier vom System abmelden oder Ihre Einstellungen anpassen.

| 🖉 i mike voss         |
|-----------------------|
| 🖋 Meine Einstellungen |
| <br>〔→ Logout         |
|                       |

Schritt 2: Unter "Persönliche Daten" können Sie Ihre Daten für das Account einsehen.

| Instrumente-BBS *  |            |  |
|--------------------|------------|--|
| ne Einstellungen   |            |  |
| pressoniiche Daten | Nachname   |  |
| Maria              | Muster     |  |
| ürzel              |            |  |
| MUP                |            |  |
| Mail               | Nutzername |  |
|                    | mmuster    |  |

**Schritt 3:** Unter Passwort ändern, können Sie Ihre Zugangsdaten anpassen. Hierzu vergeben Sie ein neues Passwort, was min. 8 Stellen beinhalten muss, hierbei müssen Zahlen, Buchstaben und Großund Kleinschreibung beachten.

Schritt 4: Bestätigen Sie das neue Passwort mit "Speichern".